## LMS 101: Moodle Fundamental 1

<u>Home</u> / <u>Courses</u> / <u>LMS Course Series</u> / <u>LMS101</u> / <u>การจัดการรายวิชา</u> / <u>การสร้าง Page</u>

## **การสร้าง** Page การเริ่มสาร้างหัวข้อย่อย

1. กดปุ่ม " <mark>เมนูการทำงาน</mark> "

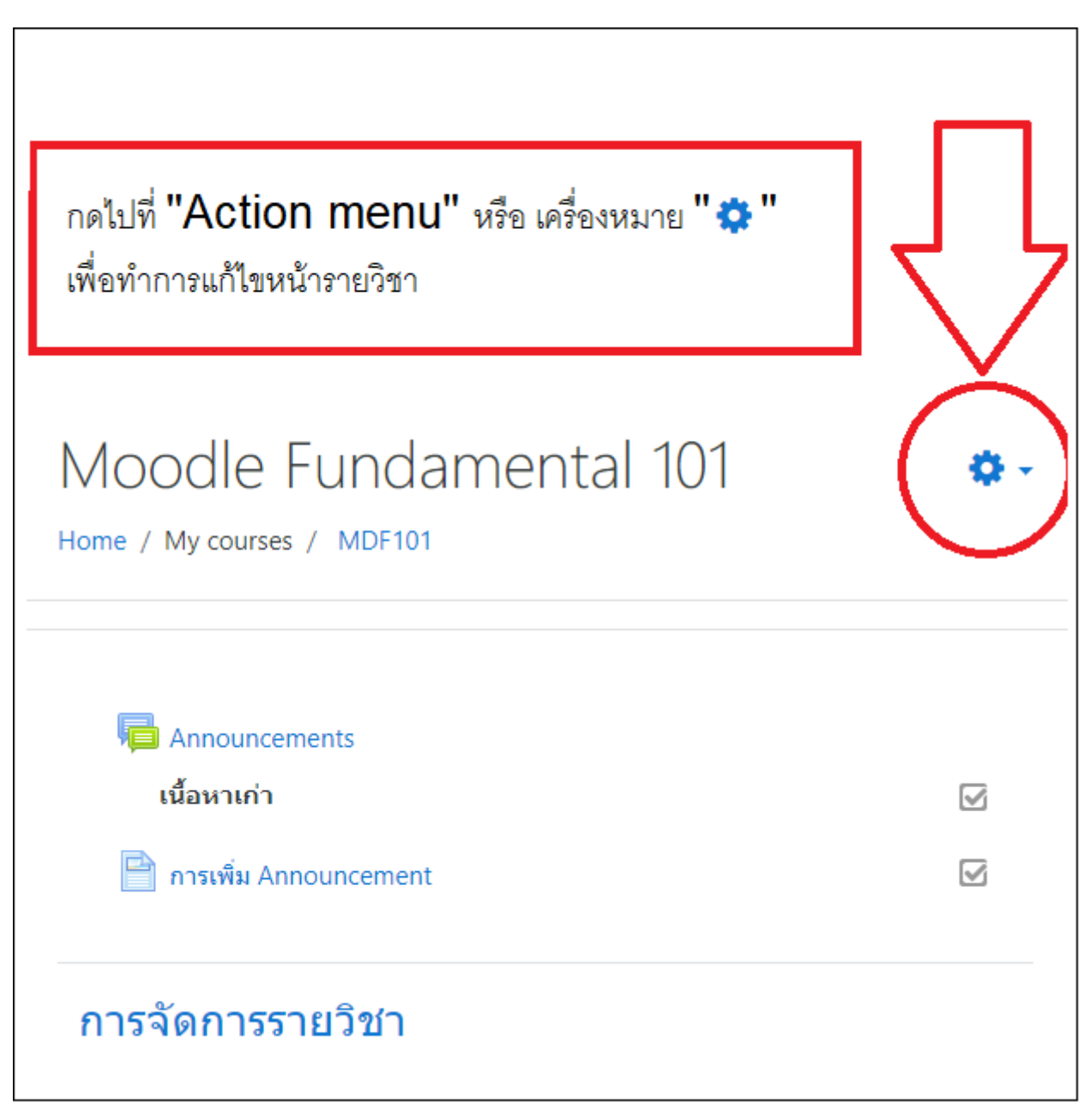

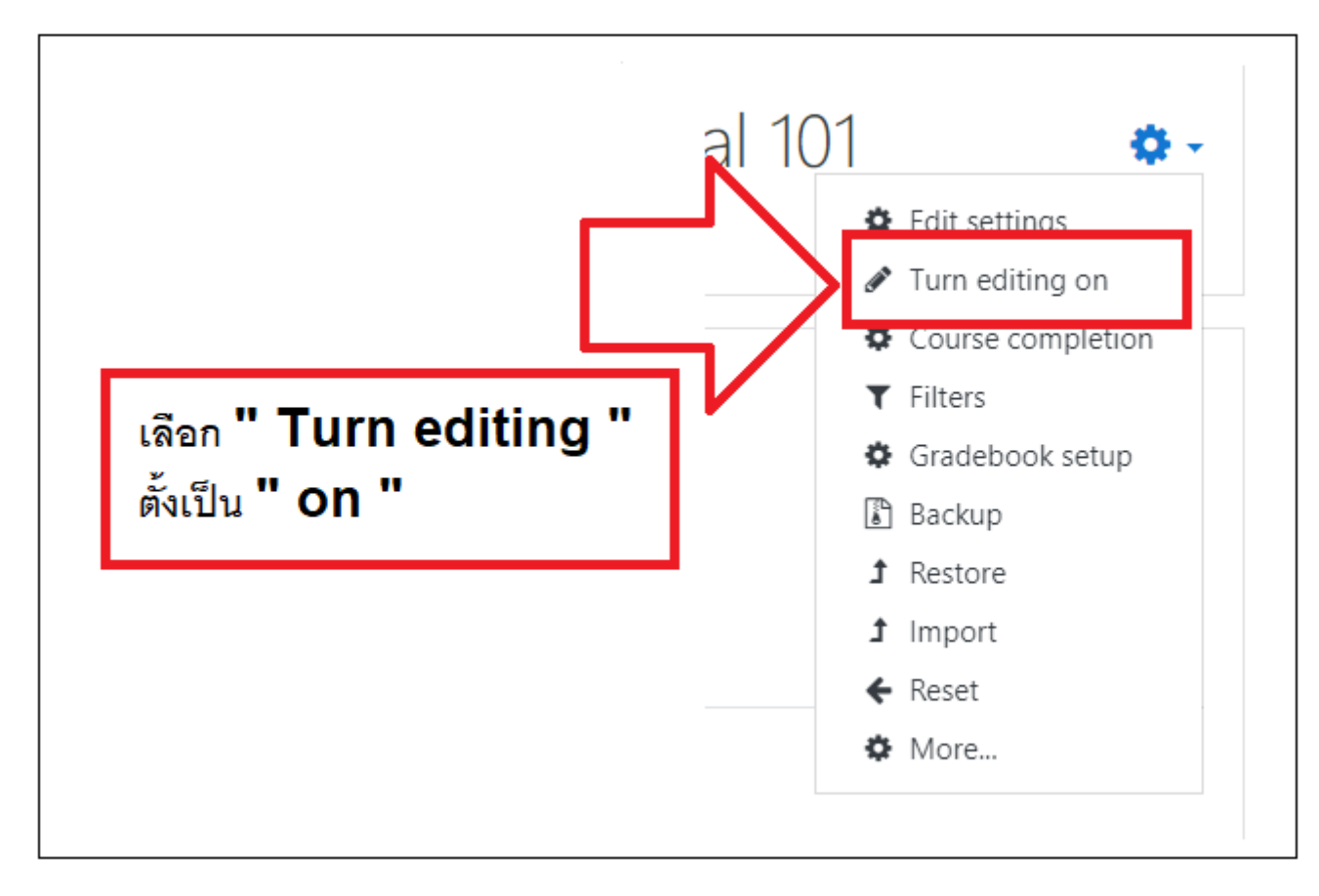

3. เมื่อทำงานตั้งเปิดการแก้ไขเป็นเมื่อแล้วจะแก้ไขหน้าของดิ้นได้

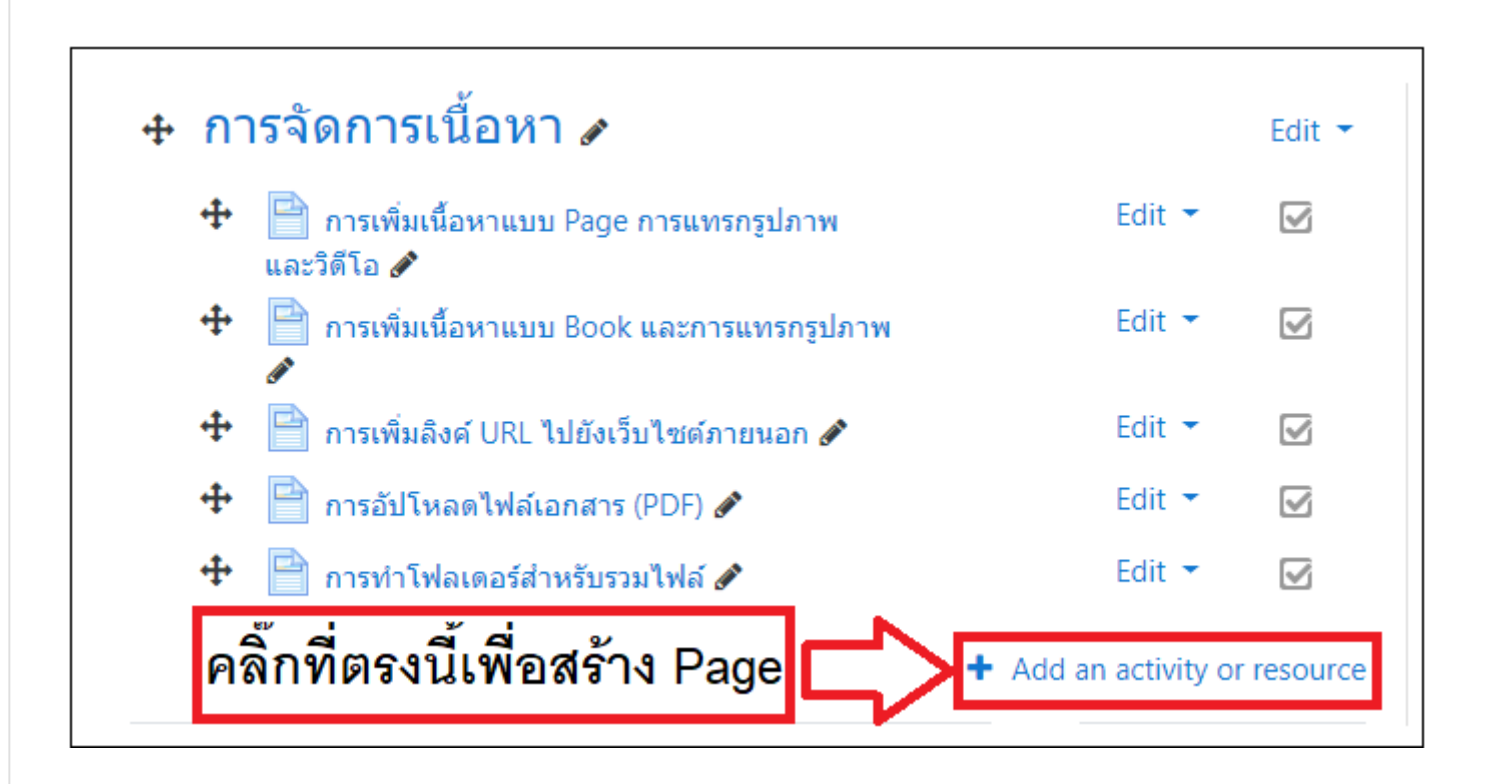

4. กด " Add an activity " เพื่อทำการสร้างกิจกรรมหรือ Resource เพื่อสร้างเนื้อหา

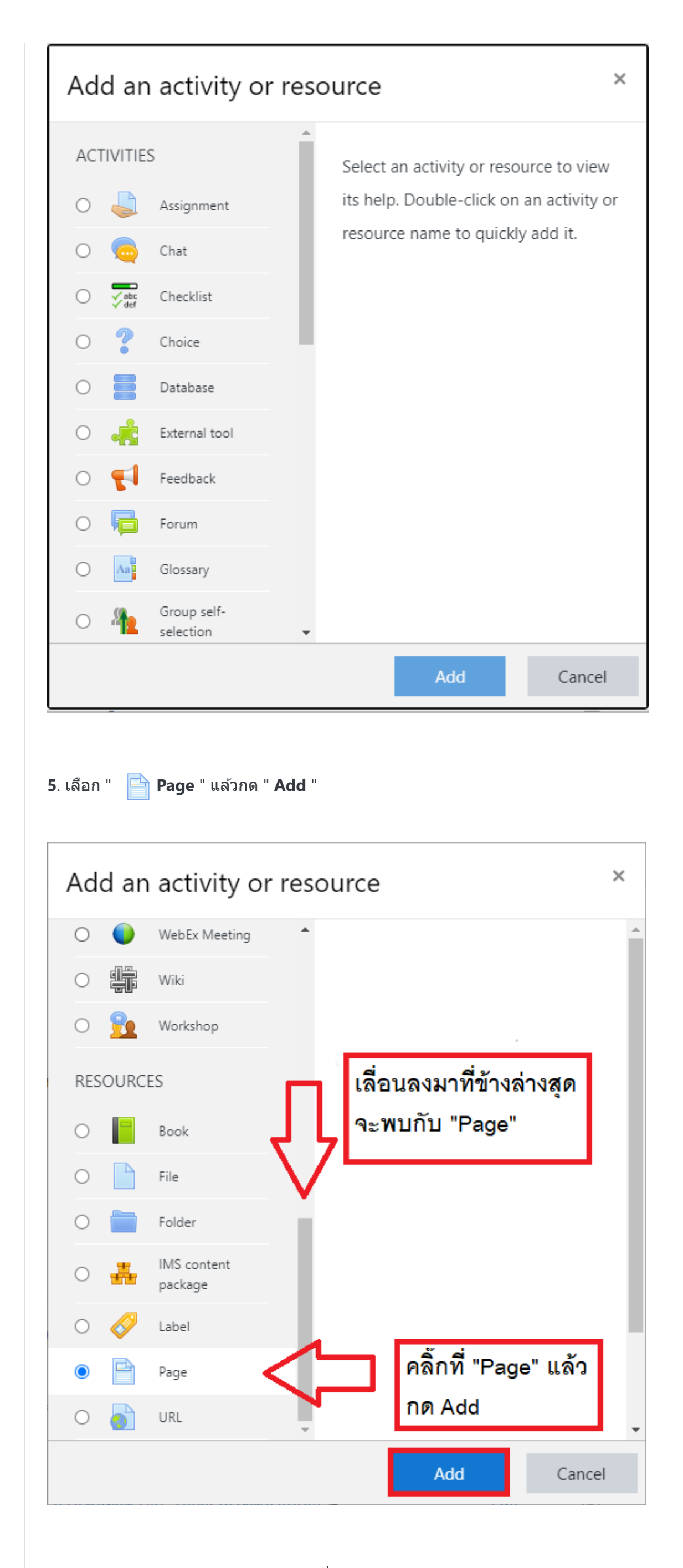

## 6. กรอกรายละเอียดในส่วนของ "Name(ชื่อเพจ) " และ "Description(คำอธิบายเพจ)"

| 🖻 Updating: Pageø                                     |                                                         | Expand all        |
|-------------------------------------------------------|---------------------------------------------------------|-------------------|
| <ul> <li>▼ General</li> <li>Name</li> </ul>           | ans déna Dada                                           | ້ອີ່ງອີດສຸດນ Paga |
| Description                                           |                                                         |                   |
|                                                       | การสร้างเนื้อหาแบบ Page สำหรับเนื่อหาที่มีขนาด หนึ่งหน่ | ín.               |
|                                                       | เขียนคำอธิบา<br>"Page" ของเห                            | ายสำหรับ<br>รา    |
| คลิ๊กตรงนี้เพื่อแสดงคำ                                |                                                         |                   |
| อธิบายของ "Page" Display description on course page 🕢 |                                                         |                   |
| <ul> <li>Content</li> </ul>                           |                                                         |                   |

## 7. กรอกรายละเอียดในส่วนของ "Page content(เนื้อหาเพจ)"

| <ul> <li>Content</li> </ul> |   |                                                         |
|-----------------------------|---|---------------------------------------------------------|
| Page content                | 0 |                                                         |
|                             |   | ตรงนี้เป็นช่องใส่เนื้อหา<br>หรือ "Content" ต่าง ๆ<br>©, |

8. เมื่อกรอกรายละเอียดเสร็จแล้วให้เลื่อนลงมาข้างล่างให้กดที่ "Save and return to course"

|                                                   | 1                                            |
|---------------------------------------------------|----------------------------------------------|
| Appearance                                        |                                              |
| Common module settings                            | เมื่อกรอก รายละเอียดและตั้งด่วเพลเสร็จ       |
| Restrict access                                   | แล้ว ให้คลิ๊ก "Save and return to course"    |
| Activity completion                               |                                              |
| ▶ Tags                                            |                                              |
| Sav                                               | and return to course Save and display Cancel |
| สามารถดูคลิปตัวอย่างจาก Topic ถัดไป               |                                              |
| .ast modified: Saturday, 29 August 2020, 10:45 PN |                                              |
| 🛥 การเพิ่ม Announcement                           | Jump to<br>เพื่อให้เข้าถึงได้หลายหน้า ►      |

Moodle Docs for this page

You are logged in as Admin LMS (Log out) LMS101 Get the mobile app